# Stap 1:

Open outlook, kies het "File" tabblad en kies "Add account":

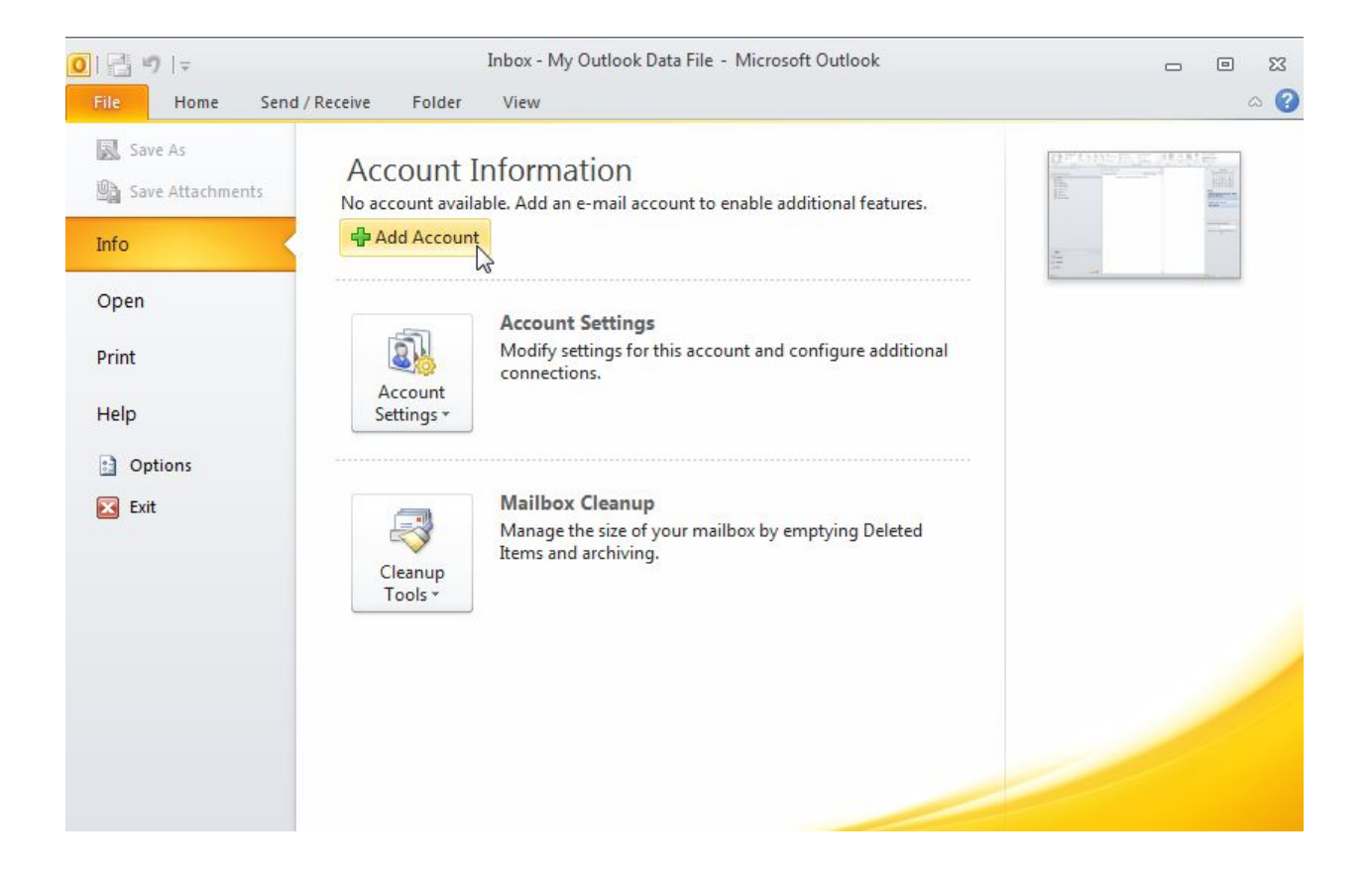

# Stap 2:

Vink "Manually configure server settings or additional server types" aan en kies "Next"

| Auto Account Setu<br>Connect to other | <b>p</b><br>server types.                      |                    | *             |
|---------------------------------------|------------------------------------------------|--------------------|---------------|
| C E-mail Account                      |                                                |                    |               |
| Your Name:                            | Uw Naam                                        |                    |               |
|                                       | Example: Ellen Adams                           |                    |               |
| E-mail Address:                       | uwnaam@uwdomein.com                            |                    |               |
|                                       | Example: ellen@contoso.com                     |                    |               |
| Password:                             | *******                                        | 1                  |               |
| Retype Password:                      | *******                                        |                    |               |
|                                       | Type the password your Internet service provid | der has given you, |               |
| Text Messaging                        | (SM5)                                          |                    |               |
| Manually configu                      | re server settings or additional server types  |                    |               |
|                                       |                                                | < Back             | Next > Cancel |

# Stap 3:

### Kies het accountype "Internet E-mail" en kies Next:

| Choose Service                                 |                                                            | ×                    |
|------------------------------------------------|------------------------------------------------------------|----------------------|
| Internet E-m                                   | ail                                                        |                      |
| Microsoft Ex                                   | change or compatible service                               |                      |
| © Text Messag                                  | rcess e-mail messages, calendar, contacts, faxes and voice | maii messages.       |
| Other Connect to a s                           | erver type shown below.                                    |                      |
| Fax Mail Tran<br>Microsoft Out<br>Zarafa Serve | iport<br>ook Hotmail Connector                             |                      |
|                                                |                                                            |                      |
|                                                |                                                            | < Back Next > Cancel |

## Stap 4:

#### Vul de account- en servergegevens in en kies "More Settings":

#### Internet E-mail Settings

Each of these settings are required to get your e-mail account working.

| User Information             |                               | Test Account Settings                                |
|------------------------------|-------------------------------|------------------------------------------------------|
| 'our Name:                   | Uw Naam                       | After filling out the information on this screen, we |
| E-mail Address:              | uwnaam@uwdomein.com           | below. (Requires network connection)                 |
| Server Information           |                               |                                                      |
| Account Type:                | POP3                          | Test Account Settings                                |
| ncoming mail server:         | pop3.procolix.com             | 🔽 Test Account Settings by clicking the Next button  |
| Outgoing mail server (SMTP): | smtp.procolix.com             | Deliver new messages to:      Outlook Data File      |
| Logon Information            |                               | Existing Outlook Data File                           |
| Jser Name:                   | uwnaam@uwdomein.com           | Browse                                               |
| Password:                    | *******                       | · · · · · · · · · · · · · · · · · · ·                |
| I F                          | Remember password             |                                                      |
| Require logon using Secure   | Password Authentication (SPA) | More Settinge                                        |
|                              |                               | Profe Seturgs                                        |
|                              |                               |                                                      |

炎

# Stap 5:

Stel de instellingen voor de uitgaande server in in de tab "Outgoing server":

| General | Outgoing Server    | Connection     | Advanced          |
|---------|--------------------|----------------|-------------------|
| My o    | utgoing server (SM | TP) requires a | uthentication     |
| ۵ ۵     | se same settings a | s my incoming  | mail server       |
| O L     | og on using        |                |                   |
| Ļ       | Jser Name:         |                |                   |
| F       | Password:          |                |                   |
|         | Re                 | member passv   | vord              |
| E       | Require Secure F   | assword Auth   | nentication (SPA) |
|         |                    |                |                   |
|         |                    |                |                   |

Kies hierna "Next" als u terugkomt in het vorige window. Er verschijnt een pop-up die aangeeft dat het testen van de serverinstellingen gelukt zijn. Kies door "Close"

|                                                                      |                        | Close |
|----------------------------------------------------------------------|------------------------|-------|
| asks Errors                                                          |                        |       |
| Tasks                                                                | Status                 |       |
| ✓ Log onto incoming mail server (POP3)<br>✓ Send test e-mail message | Completed<br>Completed |       |

## Stap 6:

#### Rond het aanmaken van de account af:

|                                                                                                    | Congratulations!                                              |                     |
|----------------------------------------------------------------------------------------------------|---------------------------------------------------------------|---------------------|
|                                                                                                    | You have successfully entered all the information required to | setup your account. |
| a la contraction de la contraction de la contrac | To close the wizard, click Finish.                            |                     |
|                                                                                                    |                                                               |                     |
|                                                                                                    |                                                               |                     |
|                                                                                                    |                                                               |                     |
|                                                                                                    |                                                               |                     |
|                                                                                                    |                                                               |                     |
| $\rightarrow$                                                                                                    |                                                               | Add another account |
|                                                                                                    |                                                               |                     |
|                                                                                                    | < Back                                                        | Finish              |

U bent klaar en heeft nu een e-mail account ingesteld. Let op: als u uw email programma opstart, wordt gezocht naar nieuwe e-mail. Als deze gevonden worden ziet u deze in uw inbox staan. Hierna ziet u de e-mail niet meer in uw web-account.